# eve thermo \$\$\$

Začínáme Začíname Bevezetés

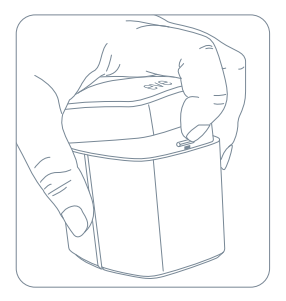

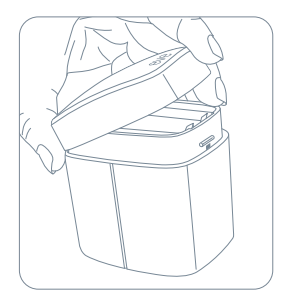

1

Před zahájením instalace vložte přiložené baterie AA.

Pred začatím inštalácie vložte priložené batérie AA.

A telepítés megkezdése előtt helyezze be a mellékelt AA elemeket.

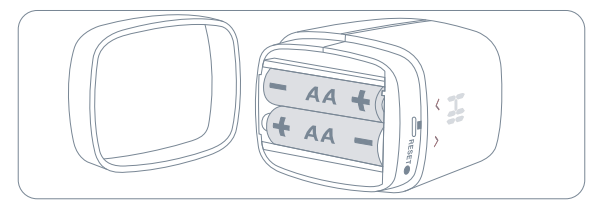

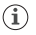

S výměnou stávajícího radiátorového ventilu počkejte, dokud aplikace Eve nepřipraví Eve Thermo k instalaci.

S výmenou existujúceho radiátorového ventilu počkajte, pokým aplikácia Eve nepripraví Eve Thermo na inštaláciu.

Várjon a meglévő radiátorfej cseréjével, amíg az Eve alkalmazás elő nem készíti az Eve Thermo-t a telepítésére.

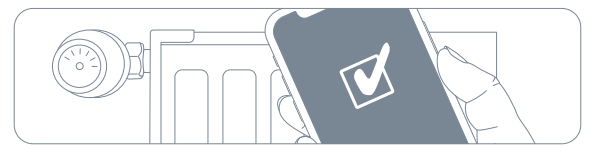

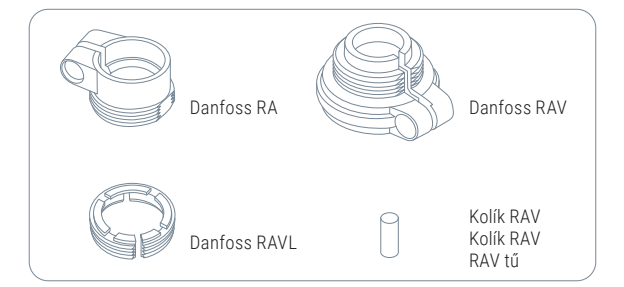

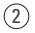

Z App Store si stáhněte aplikaci Eve.

Z App Store si prevezmite aplikáciu Eve.

Töltse le az App Store-ból az Eve alkalmazást.

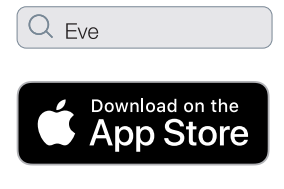

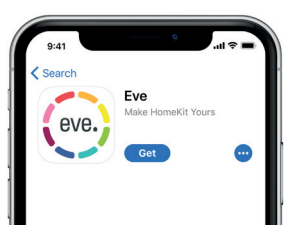

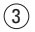

Otevřete aplikaci Eve a klepněte na položku Add Accessory (Přidat příslušenství). Eve vás nyní provede procesem instalace.

Otvorte aplikáciu Eve a kliknite na položku Add Accessory (Pridať príslušenstvo). Eve vás teraz prevedie procesom inštalácie.

Nyissa meg az Eve alkalmazást, majd kattintson az Add Accessory (Tartozék hozzáadása) opcióra. Az Eve ekkor végigvezeti a telepítés teljes folyamatán.

Eve Thermo Ize ovládat pomocí aplikace Eve, aplikace Home a Siri. Eve Thermo je možné ovládať pomocou aplikácie Eve, aplikácie Home a Siri. Az Eve Thermo az Eve és a Home alkalmazásokkal, valamint a Siri asszisztenssel vezérelhető.

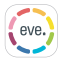

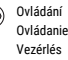

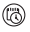

Nastavení rozvrhů (není vyžadován domácí rozbočovač) Nastavenie rozvrhov (nie je vyžadovaný domácí rozbočovač) Útemezés beállítása (nincs szükség otthoni hubra)

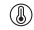

Nastavení teplotního posunu Nastavenie teplotného posunu Hőmérséklet eltolás beállítása

0

Povolení dětského zámku Povolenie detekého

Povolenie detského zámku Gyerekzár engedélyezése

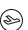

Povolení režimu dovolené Povolenie režimu

dovolenky Nyaralás üzemmód engedélyezése ) Instalace aktualizací firmwaru Inštalácia aktualizácií firmvéru Firmware frissítések telepítése

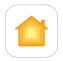

Ovládání Ovládanie Vezérlés

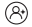

Nakonfigurování přístupu pro hosty Nakonfigurovanie prístupu pre hostí Vendégek hozzáférésének konfigurálása

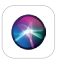

) Ovládání Ovládanie Vezérlés Teplotu můžete upravit také klepnutím na šipky na displeji Eve Thermo. Teplotu môžete upraviť aj ťuknutím na šípky na displeji Eve Thermo.

A hőmérséklet beállításához az Eve Thermo kijelzőjén lévő nyilakat is használhatja.

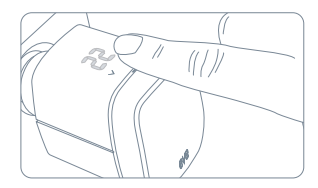

| 9:41                  | () \$\vee h.               |
|-----------------------|----------------------------|
| Schedules Living Ro   | m                          |
| NAME                  |                            |
| Name                  | Living Room >              |
| TEMPERATURE           |                            |
| 🔓 Comfort             | 23,5 °C 🔨                  |
| 🔓 Economy             | <b>19,0 c</b>              |
| WORKDAYS              |                            |
| MON TUE WED THU       | FRI SAT SUN                |
| 15:00-03:00           | 1530-2130                  |
| € 03:00 05:00 02:00 ↔ | 15:00 18:00 21:00 <b>C</b> |
| DAYS OFF              |                            |

Pomocí rozvrhů můžete automaticky vytápět svůj domov podle svého denního režimu – zcela samostatně, nezávisle na iPhonu nebo domácím rozbočovači. Rozvrhy můžete nastavit pomocí aplikace Eve.

Pomocou rozvrhov môžete automaticky vykurovať svoj domov podľa svojho denného režimu – úplne samostatne, nezávisle od iPhonu alebo domáceho rozbočovaťa. Rozvrhy môžete nastaviť pomocou aplikácie Eve.

Az ütemezés segítségével a napi rutinjának megfelelően - az iPhone-tól vagy az otthoni hubtól teljesen függetlenül - automatikusan fútheti az otthonát. Az Eve alkalmazással különböző időbeosztásokat állíthat be.

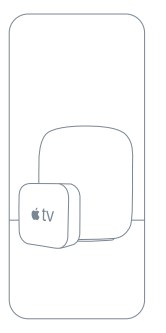

Automatizujte ovládání pokojové teploty na základě přítomnosti a bezpečně přistupujte k Eve Thermo, i když nejste doma. Jakákoli Apple TV HD, Apple TV 4K nebo HomePod používající stejný účet iCloud jako váš iPhone bude automaticky sloužit jako domácí rozbočovač, není potřeba žádné další nastavení.

Automatizujte ovládanie izbovej teploty na základe prítomnosti a bezpečne prístupujte K Eve Thermo, aj keď nie ste doma. Akákoľvek Apple TV HD, Apple TV 4K alebo HomePod používajúca rovnaký účet iCloud ako váš iPhone bude automaticky slúžíť ako domáci rozbočovač, nie je potrebné žiadne ďalšie nastavenie.

Automatizálhatja a jelenlét alapú szobahőmérséklet-szabályozást, és biztonságosan hozzáférhet az Eve Thermo készülékhez akkor is, amikor éppen nincs otthon. Bármelyik Apple TV HD, Apple TV 4K vagy HomePod, amely ugyanazt az iCloud-fiókot használja, mint az iPhone, automatikusan otthoni központként fog működni, további beállítás nem szükséges.

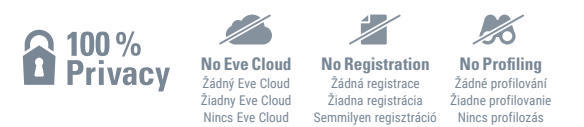

Eve je navržen tak, aby chránil vaše osobní údaje. Všechna data jsou plně šifrována a přenášena pouze přímo mezi vaším Eve Thermo a iPhonem, iPadem nebo domácím hubem. Více se dozvíte na evehome.com/privacy

Eve je navrhnutý tak, aby chránil vaše osobné údaje. Všetky dáta sú plne šifrované a prenášanéi ba priamo medzi vaším Eve Thermo a iPhonom, iPadom alebo domácim hubom. Viac sa dozviete na evehome.com/privacy

Úgy tervezték az Ewe-t, hogy megvédje az Ön személyes adatait. Minden adat teljesen titkosított, és csak közvetlenül az Eve Thermo és az iPhone, iPad vagy otthoni hub között kerül átvitelre. Tudjon meg többet az evehome.com/privacy weboldalon

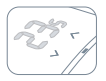

Vytápění na cílovou teplotu Vykurovanie na cieľovú teplotu Célhőmérsékletre fűtés

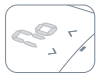

Připraveno k montáži Pripravené na montáž Telepítésre kész

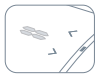

Vytápění pozastaveno (otevřené okno) Vykurovanie pozastavené (otvorené okno) Leállított fűtés (nvitott ablak)

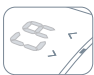

Probíhající kalibrace Prebiehajúca kalibrácia Folyamatban lévő kalibrálás

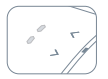

Vypnuto Vypnuté Kikapcsolt

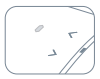

Aktivován dětský zámek Aktivovaný detský zámok Aktivált gyerekzár

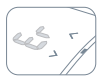

Chyba kalibrace Chyba kalibrácie Kalibrálási hiba

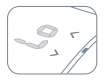

Vybité baterie Vybité batérie Lemerült elemek

#### Reset • Reset • Reset

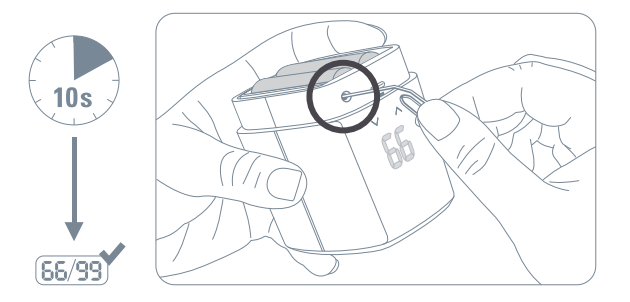

## Právní informace · Právne informácie · Jogi információk

Hereby, Eve Systems declares that this device is in compliance with the essential requirements and other relevant provisions of Directive 2014/53/EC. The declaration of conformity is available at www.evehome.com/doc

Frequency range: 2402 - 2480 MHz, RF power: < 20 dBm Product: 10EBP1701 • Model: 20EBP1701 • Part: 51EBP1702

Společnost Eve Systems tímto prohlašuje, že toto zařízení je v souladu se základními požadavky a dalšími příslušnými ustanoveními směrnice 2014/53/ES. Prohlášení o shodě je k dispozici na adrese www.evehome.com/doc

Frekvenční rozsah: 2402 - 2480 MHz, RF výkon < 20 dBm Výrobek: 10EBP1701 • Model: 20EBP1701 • Díl: 51EBP1702

Spoločnosť Eve Systems týmto vyhlasuje, že toto zariadenie je v súlade so základnými požiadavkami a ďalšími príslušnými ustanoveniami smernice 2014/53/ES. Vyhlásenie o zhode je k dispozícii na adrese www.evehome.com/doc

Frekvenčný rozsah: 2402 - 2480 MHz, RF výkon < 20 dBm Výrobok: 10EBP1701 • Model: 20EBP1701 • Diel: 51EBP1702

Az Eve Systems társaság ezüton kijelenti, hogy ez a készülék megfelel a 2014/53/EK irányelv vonatkozó rendetkezéseinek. A megfelelőségi nyilatkozat a www.evehome.com/doc oldalon található. Frekvencia-tartormány: 2402 - 2480 MHz, RF teljesítmény < 20 dBm Termek: (IDEBP1701 - Model: 20EBP1701 - Alkatrász: S1EBP1702

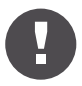

Uchovávejte prosím svůj instalační kód HomeKit na bezpečném místě. Potřebujete ho, abyste bezpečně přidali Eve do svého domu, a nikdo kromě vás nemá jeho kopii.

Uchovávajte, prosím, svoj inštalačný kód HomeKit na bezpečnom mieste. Potrebujete ho, aby ste bezpečne pridali Eve do svojho domu, a nikto okrem vás nemá jeho kópiu.

Kérjük, biztonságos helyen őrizze meg a HomeKit telepítő kódot. Szüksége van rá az Eve biztonságos hozzáadásához otthonához, és Önön kívül senki nem rendelkezik a másolatával.

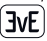

## eve thermo \$\$\$

evehome.com